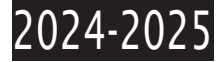

1

7

# **TUTORIEL CANDIDATURE DAEU-A SUR ECANDIDAT**

# Table des matières

Création du compte \_\_\_\_\_

Dépôt de la candidature \_\_\_\_\_

Création du compte

Les principales étapes pour déposer sa candidature sont décrites pas à pas ci-dessous :

Tout d'abord accéder à l'application eCandidat de l'université Lyon 2. Dans un moteur de recherche taper eCandidat lyon 2.

Environ 69 800 résultats (0,17 secondes)

Université Lumière Lyon 2 https://ecandidat.univ-lyon2.fr

#### eCandidat - Université Lumière Lyon 2

Bienvenue sur l'application de candidatures à l'Université Lumière Lyon 2. Vous pouvez consulter notre offre de formation ici ou sur ...

#### Offre de formation

Vous pouvez consulter les formations en dépliant les ...

#### Une erreur s'est produite

eCandidat. Menu. Non connecté. Accueil. Assistance. Offre de ...

#### Authentication portal

..., veuillez vous déconnecter et fermer votre navigateur lorsque ...

Autres résultats sur univ-lyon2.fr »

Université Lumière Lyon 2 https://www.univ-lyon2.fr > ... > Candidatures, Inscriptions

#### Candidature et Pré-inscription

14 févr. 2024 — Sur cette page, vous trouverez l'ensemble des informations, spécifique à votre statut et votre niveau d'études, concernant votre candidature ...

#### Autres questions 3

### Accéder à l'application et en premier lieu créer votre compte.

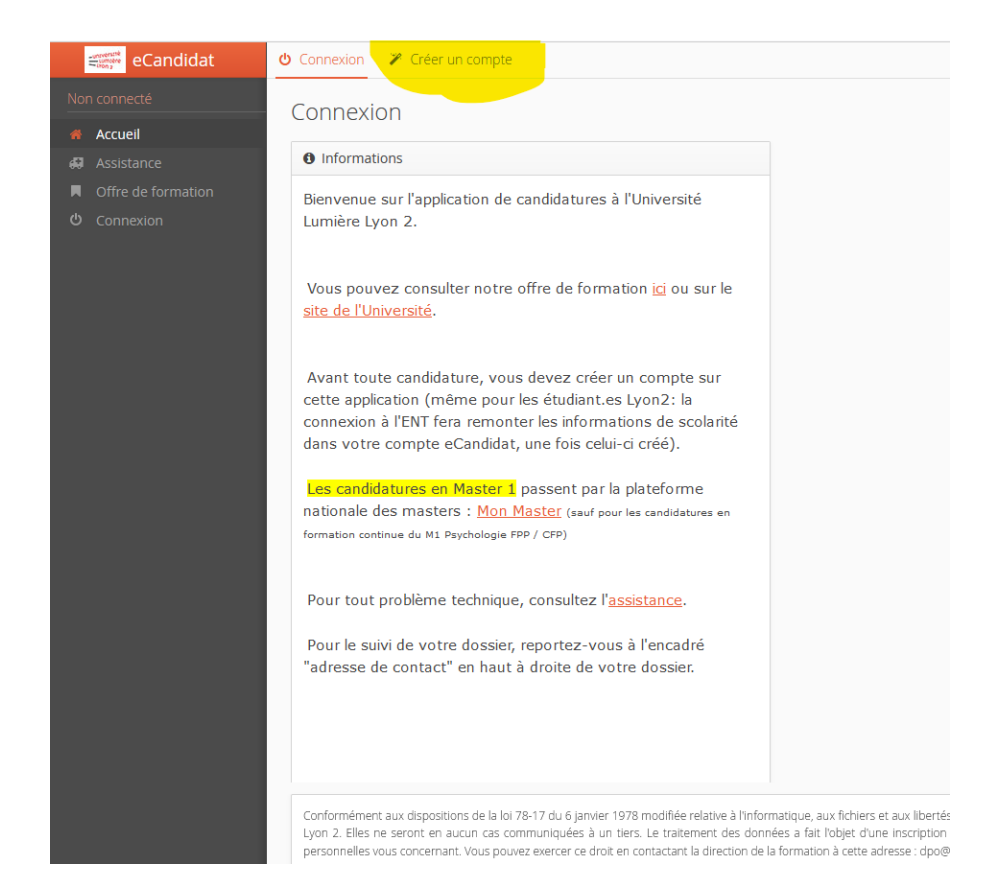

Vous n'êtes pas - et ne serez pas étudiant -, mais stagiaire de la formation continue pour adultes. Pour un re inscription, la démarche est différente contacter directement daeu-a@univ-lyon2.fr

| eCandidat                              | 😃 Connexion 🛛 🎽 Créer un compte               |
|----------------------------------------|-----------------------------------------------|
| Non connecté                           | Créer un compte                               |
| Accueil                                | le suis étudiant à l'Université Lyon 2        |
| <ul> <li>Offre de formation</li> </ul> |                                               |
| ප Connexion                            | Veuillez vous connecter                       |
|                                        | Je ne suis pas étudiant à l'Université Lyon Ź |
|                                        | 🗭 Créer un compte                             |
|                                        |                                               |
|                                        |                                               |
|                                        |                                               |
|                                        |                                               |
|                                        |                                               |
|                                        |                                               |
|                                        |                                               |
|                                        |                                               |
|                                        |                                               |
|                                        |                                               |
|                                        |                                               |
|                                        |                                               |
|                                        |                                               |
|                                        |                                               |

### Vous recevez alors un mail de confirmation (vérifiez vos spams, s'il ne s'affiche pas)

### Création de votre compte eCandidat D Boîte de réception ×

ecandidat-no-reply@univ-lyon2.fr

À moi 👻

Bonjour JEAN DURAND,

Vous venez de créer un compte eCandidat pour la Campagne de candidatures pour l'année 2024-2025. Voici vos identifiants de connexion : Login : transce 10

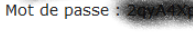

Veuillez cliquer sur ce lien pour valider votre compte : https://ecandidat.univ-lyon2.fr/rest/candidat/dossier/RTY0S1pMSjA

(Si le lien n'est pas cliquable, vous pouvez copier l'URL dans la barre d'adresse de votre navigateur.)

Attention, vous devez valider votre compte avant le 10/04/2024, après cela, votre compte sera détruit.

Avant de pouvoir candidater à une formation, vous devrez remplir les informations nécessaires dans votre compte (colonne de gauche).

Université Lumière Lyon 2

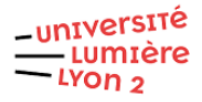

#### Suivez les instructions, votre compte est créé

| eCandidat                                                        | Validation de compte                                                                                                    |
|------------------------------------------------------------------|----------------------------------------------------------------------------------------------------|
| Non connecté                                                     |                                                                                                    |
| Non connecté  Accueil  Assistance  Offre de formation  Connexion | Votre compte a été validé         Veuillez vous connecter         Je suis étudiant à l'Université Lyon 2         Veuillez vous connecter         Je ne suis pas étudiant à l'Université Lyon 2         Veuillez vous connecter avec votre compte eCandidat |
|                                                                  | Utilisateur * Utilisateur Mot de passe *  Connexion  C Connexion  Jiai oublié mes identifiants  Jiai perdu mon code d'activation                                                                                                    |

# Il faut maintenant le compléter

| ⊕N | 1A FORMATION MO 🖇   | SCD Lyon 2 catalogue | 2 Formulaire de deman                       | 🍏 LimeSurv | /ey L2 Plan d'Accompagnem | 🔰 Portail d'Information | 💿 Se conn |
|----|---------------------|----------------------|---------------------------------------------|------------|---------------------------|-------------------------|-----------|
|    | eCandidat           | DURAN                |                                             | ) - Ir     | oformations pers          | onnelles                |           |
|    |                     |                      |                                             |            |                           | ormenes                 |           |
|    | Accueil             | Saisir               | /Modifier informations                      |            |                           |                         |           |
| æ  | Assistance          | Adresse de           | contact ::::::::::::::::::::::::::::::::::: | ail.com    | Modifier adresse mail     |                         |           |
|    | Offre de formation  | Vous n'avez          | z pas encore renseigné vo                   | os informa | tions personnelles        |                         |           |
|    | Déconnexion         |                      |                                             |            |                           |                         |           |
|    |                     |                      |                                             |            |                           |                         |           |
|    | Informations perso. |                      |                                             |            |                           |                         |           |
|    |                     |                      |                                             |            |                           |                         |           |
|    | Baccalauréat        |                      |                                             |            |                           |                         |           |
| 盦  | Cursus Interne      |                      |                                             |            |                           |                         |           |
| ŝ  | Cursus Externe      |                      |                                             |            |                           |                         |           |
| Ø  |                     |                      |                                             |            |                           |                         |           |
| æ  | Expériences pro.    |                      |                                             |            |                           |                         |           |
|    | Candidatures        |                      |                                             |            |                           |                         |           |
|    |                     |                      |                                             |            |                           |                         |           |
|    |                     |                      |                                             |            |                           |                         |           |
|    |                     |                      |                                             |            |                           |                         |           |

| eCandidat                    | DURAND IEAN (E64KZLI0) - Inform                     | ations personnelles          |                             |               |  |
|------------------------------|-----------------------------------------------------|------------------------------|-----------------------------|---------------|--|
| AN DURAND                    |                                                     |                              |                             |               |  |
| Accueil                      | Saisir/Modifier informations                        |                              |                             |               |  |
| Assistance                   | Adresse de contact : skonkours@gmail.com 🛛 🔟 Mo     | Edition des informations per | sonnelles                   | + ×           |  |
|                              | Vous n'avez pas encore renseigné vos informátions p | Civilité *                   | М.                          | ~             |  |
| on compte                    |                                                     | Nom patronymique *           | DURAND                      |               |  |
|                              |                                                     | Nom usuel                    |                             |               |  |
| Baccalauréat                 |                                                     | Prénom *                     | JEAN                        |               |  |
| Cursus Interne               |                                                     | Autre prénom                 |                             |               |  |
| s stages<br>& Experiences.pm |                                                     | Date naissance (jj/mm/aaaa)* | 曲                           |               |  |
| Candidatures                 |                                                     | Pays de naissance *          | FRANCE                      | ~             |  |
|                              |                                                     | Département de naissance *   | Sélectionnez un département | ~             |  |
|                              |                                                     | Ville de naissance *         |                             |               |  |
|                              |                                                     | Langue préférée *            | 🚺 Français                  | ~             |  |
|                              |                                                     | Téléphone                    |                             |               |  |
|                              |                                                     | Téléphone portable           |                             |               |  |
|                              |                                                     | X Annuler                    |                             | 🖹 Enregistrer |  |
|                              |                                                     |                              |                             |               |  |
|                              |                                                     |                              |                             |               |  |

# Si vous ne vous souvenez pas de votre INE, ne rien remplir (non bloquant), l'université en créera un.

| DURAND JEAN (EGAKZI               | 0) - Informations personnelles  |
|-----------------------------------|---------------------------------|
|                                   |                                 |
| Adresse de contact : skonkours@gm | all.com 🗄 Modifier advesse mail |
| Nationalité                       | FRANCAIS(E)                     |
| Civilité                          | М.                              |
| Nom patronymique                  | DURAND                          |
| Nom usuel                         |                                 |
| Prénom                            | JEAN                            |
| Autre prénom                      |                                 |
| INE                               |                                 |
| Clé INE                           |                                 |
| Téléphone                         |                                 |
| Téléphone portable                |                                 |
| Date naissance                    | 01/04/2000                      |
| Pays de naissance                 | FRANCE                          |
| Département de naissance          | 001/AIN                         |
| Ville de naissance                | BOURG EN BRESSE                 |
| Langue préférée                   | L Français                      |
|                                   |                                 |

| DURAND JEAN            | (G) - Adresse   | Précédent | Suivant Θ |
|------------------------|-----------------|-----------|-----------|
| Pays                   | FRANCE          |           |           |
| Code postal            | 01000           |           |           |
| Commune                | BOURG-EN-BRESSE |           |           |
| Adresse                | Sim des arbres  |           |           |
| Complément d'adresse 1 | - well?         |           |           |
| Complément d'adresse 2 |                 |           |           |
|                        |                 |           |           |
|                        |                 |           |           |
|                        |                 |           |           |
|                        |                 |           |           |
|                        |                 |           |           |
|                        |                 |           |           |

### Bien entendu vous n'avez pas le bac.

| DURAND JEAN (Constant) - Baccalauré                 | at                                 |                    |
|-----------------------------------------------------|------------------------------------|--------------------|
| Vous n'avez pas encore renseigné votre baccalauréat |                                    |                    |
|                                                     |                                    |                    |
|                                                     |                                    |                    |
|                                                     |                                    |                    |
|                                                     |                                    |                    |
|                                                     |                                    |                    |
|                                                     |                                    |                    |
|                                                     | Edition du baccalauréat            | + ×                |
|                                                     | 🞓 j'ai le bac ou une équivalence 🕿 | je n'ai pas le bac |
|                                                     | X Annuler                          | 🖺 Enregistrer      |
|                                                     |                                    |                    |
|                                                     |                                    |                    |
|                                                     |                                    |                    |

| Saisir/Modifier                                   |                                                |               |
|---------------------------------------------------|------------------------------------------------|---------------|
| us n'avez pas encore renseigné votre baccalauréat |                                                |               |
|                                                   |                                                |               |
|                                                   |                                                |               |
|                                                   |                                                |               |
|                                                   |                                                |               |
|                                                   | Edition du baccalauréat                        | + ×           |
|                                                   | 🞓 j'ai le bac ou une équivalence 🞓 Je n'ai pas | le bac        |
|                                                   | Précisez votre situation * 0000-sans bac       | v             |
|                                                   | × Annuler                                      | 🖺 Enregistrer |
|                                                   |                                                |               |
|                                                   |                                                |               |
|                                                   |                                                |               |
|                                                   |                                                |               |
|                                                   |                                                |               |

| DURAND JEAN (Generation) - Baccalauréat   | Précédent     Suivant |
|-------------------------------------------|-----------------------|
| Série du bac ou équivalence 0000-ages bac |                       |
|                                           |                       |
|                                           |                       |

# Il n'est pas nécessaire de compléter cursus interne (non bloquant)

| and the second position of the last                                                                                  | carbab meetine                                                               |                                |                                     |                                       |                               |                         |              |
|----------------------------------------------------------------------------------------------------|------------------------------------------------------------------------------|--------------------------------|-------------------------------------|---------------------------------------|-------------------------------|-------------------------|--------------|
| ious le cursus effectué à l'Université<br>endre à votre service de scolarité.<br>nées d'études peuvent être indiquée | Lyon 2. Celui-ci est alimenté automatiq<br>es dans le menu "Cursus externe". | quement à partir du logiciel i | de scolarité de l'Université Lyon 2 | 2. Si vous n'avez pas effectué d'étue | des à l'Université Lyon 2, ce | menu est vide. En cas d | 'erreur, mer |
| e universitaire                                                                                                    | Code                                                                         | Libellé                        | Résultat                            | Mention                               | Note                          | Barème                  |              |
|                                                                                                    |                                                                              |                                |                                     |                                       |                               |                         |              |
|                                                                                                    |                                                                              |                                |                                     |                                       |                               |                         |              |
|                                                                                                    |                                                                              |                                |                                     |                                       |                               |                         |              |
|                                                                                                    |                                                                              |                                |                                     |                                       |                               |                         |              |
|                                                                                                    |                                                                              |                                |                                     |                                       |                               |                         |              |
|                                                                                                    |                                                                              |                                |                                     |                                       |                               |                         |              |
|                                                                                                    |                                                                              |                                |                                     |                                       |                               |                         |              |
|                                                                                                    |                                                                              |                                |                                     |                                       |                               |                         |              |
|                                                                                                    |                                                                              |                                |                                     |                                       |                               |                         |              |

### Il n'est pas nécessaire de compléter cursus externe (non bloquant)

| DURAND JEAN (               | baky.      | <b>())</b> - C | ursus Externe            |                          |              |           |           |                                   | Précédent | Suivant Θ |
|-----------------------------|------------|----------------|--------------------------|--------------------------|--------------|-----------|-----------|-----------------------------------|-----------|-----------|
| Veuillez indiquer ci-dessou | s le cursi | us effectué    | hors de l'Université Lyo | n 2, y compris l'année e | in cours.    |           |           |                                   |           |           |
| + Nouveau cursus            |            |                |                          |                          |              | / Modifie | r         |                                   |           | Supprimer |
| Année d'obtention           |            | Pays           | Département              | Commune                  | Etablissemer | it        | Formation | Libellé et niveau de la formation | Obtenu    | Mention   |
|                             |            |                |                          |                          |              |           |           |                                   |           |           |
|                             |            |                |                          |                          |              |           |           |                                   |           |           |
|                             |            |                |                          |                          |              |           |           |                                   |           |           |
|                             |            |                |                          |                          |              |           |           |                                   |           |           |
|                             |            |                |                          |                          |              |           |           |                                   |           |           |
|                             |            |                |                          |                          |              |           |           |                                   |           |           |
|                             |            |                |                          |                          |              |           |           |                                   |           |           |
|                             |            |                |                          |                          |              |           |           |                                   |           |           |
|                             |            |                |                          |                          |              |           |           |                                   |           |           |

### Il n'est pas nécessaire de compléter stages (non bloquant)

| © Précédent Suivant ©          |
|--------------------------------|
| exercées.                      |
|                                |
| Employeur/organisme Descriptif |
|                                |
|                                |
|                                |
|                                |
|                                |
|                                |
|                                |
|                                |

### Il n'est pas nécessaire de compléter expériences professionnelles (non bloquant)

| z indiquer ci-de | essous toutes vos expériences profess | sionnelles. Précisez dans le descriptif l | les fonctions exercées et votre statut. |            |
|------------------|---------------------------------------|-------------------------------------------|-----------------------------------------|------------|
| ouvelle expéri   | ience professionnelle                 |                                           | # Modifier                              | @ Suppri   |
|                  | * Intitulé                            | Durée                                     | Employeur/organisme                     | Descriptif |
|                  |                                       |                                           |                                         |            |
|                  |                                       |                                           |                                         |            |
|                  |                                       |                                           |                                         |            |
|                  |                                       |                                           |                                         |            |
|                  |                                       |                                           |                                         |            |
|                  |                                       |                                           |                                         |            |
|                  |                                       |                                           |                                         |            |
|                  |                                       |                                           |                                         |            |
|                  |                                       |                                           |                                         |            |

# Dépôt de la candidature

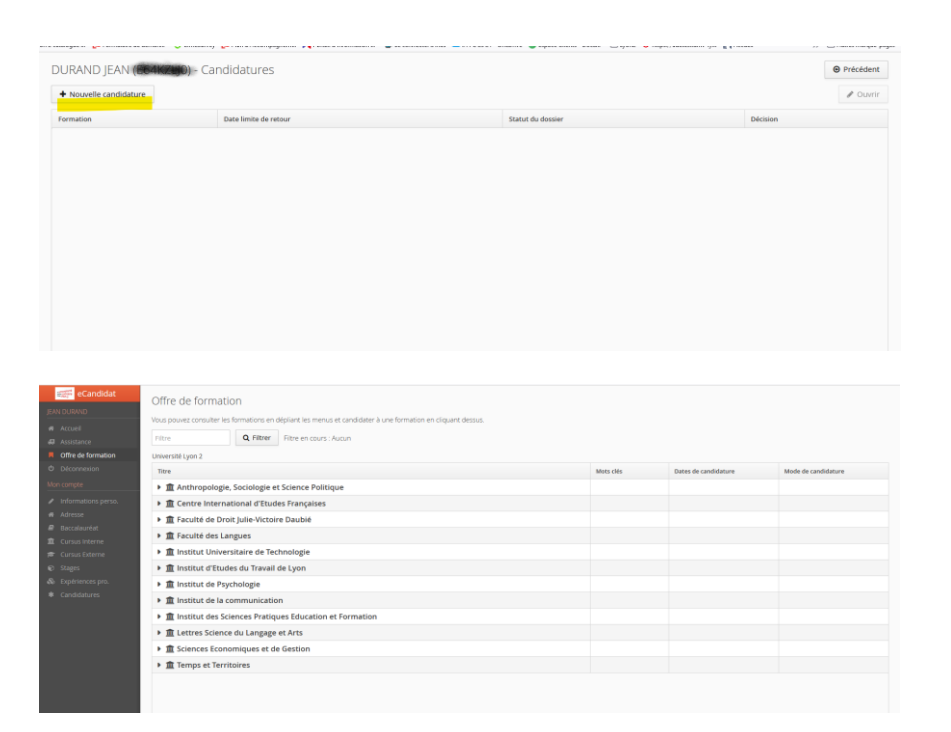

### Sélectionner « Facultés des langues » « DAEU » et la modalité qui vous convient : Présentiel ou distanciel (vous ne pouvez pas candidater aux 2 modalités !)

|        | eCandidat                                           | Off   | re de formatic         | n                |                                                               |
|--------|-----------------------------------------------------|-------|------------------------|------------------|---------------------------------------------------------------|
|        |                                                     | Veue  |                        |                  |                                                               |
|        |                                                     | vous  | pouvez consulter les l | ormations en o   | aepliant les menus et candidater à une formation en clic<br>1 |
| 4      |                                                     | Filtr | e                      | <b>Q</b> Filtrer | Filtre en cours : Aucun                                       |
| ŀ      | Offre de formation                                  | Univ  | ersité Lyon 2          |                  |                                                               |
| Ģ      |                                                     | Tit   | e                      |                  |                                                               |
|        |                                                     | •     | 🏛 Anthropologie,       | Sociologie e     | t Science Politique                                           |
| J      |                                                     | •     | 🏛 Centre Internat      | ional d'Etud     | es Françaises                                                 |
|        |                                                     | •     | 🏛 Faculté de Droit     | t Julie-Victoii  | re Daubié                                                     |
|        |                                                     | -     | 🏛 Faculté des Lan      | gues             |                                                               |
| 1      | Cursus Interne                                      |       |                        | réna études su   | Inérieuros                                                    |
|        | Cursus Externe                                      |       |                        | epu. etudes so   |                                                               |
| ۲<br>ج | <ul> <li>Stages</li> <li>Evnériences pro</li> </ul> |       | - IS DAEO              |                  |                                                               |
| 1      | Candidatures                                        |       | DIPLOME D'ACCE         | ES AUX ETUDE     | S UNIVERSITAIRES                                              |
|        |                                                     |       | DIPLOME D'ACCE         | ES AUX ETUDE     | S UNIVERSITAIRES à distance                                   |
|        |                                                     |       | 🕨 🞓 Diplôme d'unive    | rsité cycle 2    |                                                               |
|        |                                                     |       | Elicence générale      | et DEUST         |                                                               |
|        |                                                     |       | Elicence profession    | onnelle en 1 ar  | 1                                                             |
|        |                                                     |       | Master (hors ma        | ster enseigner   | nent)                                                         |
|        |                                                     |       | 🕨 🕿 Master Métiers d   | de l'enseignem   | ent                                                           |
|        |                                                     |       | Préparation AGR        | EG               |                                                               |
|        |                                                     | •     | 🏛 Institut Univers     | itaire de Tec    | hnologie                                                      |
|        |                                                     | •     | 🏛 Institut d'Etude     | s du Travail     | de Lyon                                                       |
|        |                                                     | •     | 🏛 Institut de Psyc     | hologie          |                                                               |
|        |                                                     | •     | 🏛 lnstitut de la co    | mmunicatio       | n                                                             |
|        |                                                     |       | 🏛 Institut des Scie    | ences Pratici    | ues Education et Formation                                    |
|        |                                                     |       |                        |                  |                                                               |

### Vous recevez un mail de confirmation (vérifiez vos spams, s'il ne s'affiche pas)

#### ecandidat-no-reply@univ-lyon2.fr

Bonjour Monsieur JEAN DURAND,

11:22 (il y a 3 minutes) 🛧 🙂 🕤 🚦

Vous venez d'ouvrir un dossier de candidature à la formation 'DIPLOME D'ACCES AUX ETUDES UNIVERSITAIRES à distance' sur la plateforme de candidature de l'Université Lyon2.

Afin que votre candidature soit examinée, vous devez IMPERATIVEMENT déposer les pièces justificatives de votre dossier avant la date de blocage technique de téléchargement des pièces, fixée le 18/07/2024.

Il est recommandé de le faire au plus tôt, pour que nous puissions vous alerter, si nécessaire, sur l'état de vos pièces avant la date de blocage.

Vous pouvez visualiser votre dossier de candidature sur  $\underline{https://ecandidat.univ-lyon2.fr}$ 

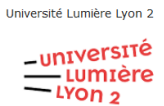

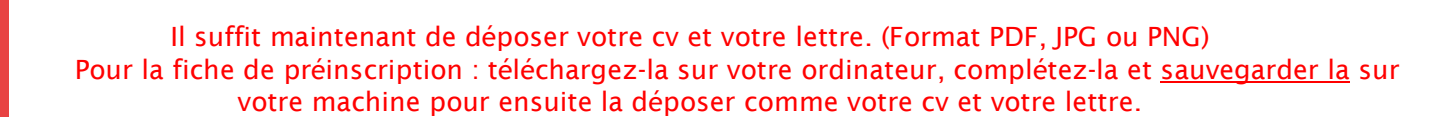

| Récapitulatif de votre candidature - DURAND JEAN (EGAKTU             | 20                                      |                                                      |                                                        | ×                  |
|----------------------------------------------------------------------|-----------------------------------------|------------------------------------------------------|--------------------------------------------------------|--------------------|
| Informations détaillées                                              |                                         | Dates utiles                                         | Adresse de contact                                     |                    |
| Formation DIPLOME D'ACCES AUX ETUDES UNIVERSITAIRES à d              | distance                                | Date limite de retour 18/07/2024                     | 86 rue Pasteur                                         |                    |
| Statut du dossier Non déposé                                         |                                         | Date de publication 04/10/2024                       | 69007 LYON 07EME<br>Mail : <u>daeu-a@univ-lyon2.fr</u> |                    |
| Décision En attente                                                  |                                         | Date de confirmation 07/10/2024                      |                                                        |                    |
|                                                                      |                                         |                                                      |                                                        |                    |
|                                                                      |                                         |                                                      |                                                        |                    |
| N'oubliez pas de consulter l'onglet 'Formulaires complémentaires'    |                                         |                                                      |                                                        |                    |
| Pièces justificatives 🕼 Formulaires complémentaires                  |                                         |                                                      |                                                        |                    |
| Procédure dématérialisée, veuillez déposer vos pièces via les comman | des du tableau avant le 18/07/2024. Une | fois fait vous devrez transmettre votre candidature. |                                                        |                    |
| Pièce justificative                                                  | Fichier                                 | Statut                                               | Commentaire                                            |                    |
| Lettre de motivation                                                 | +                                       | En attente                                           |                                                        |                    |
| Curriculum Vitae                                                     | +                                       | En attente                                           |                                                        |                    |
| Fiche Pré inscription DAEU Distanciel                                | +                                       | En attente                                           |                                                        |                    |
|                                                                      |                                         |                                                      |                                                        |                    |
|                                                                      |                                         |                                                      |                                                        |                    |
|                                                                      |                                         |                                                      |                                                        |                    |
|                                                                      |                                         |                                                      |                                                        |                    |
|                                                                      |                                         |                                                      |                                                        |                    |
|                                                                      |                                         |                                                      |                                                        |                    |
| Informations détaillées                                              |                                         | Datas utilas                                         |                                                        | Adrassa da santast |
|                                                                      |                                         | Dates utiles                                         |                                                        | Auresse de contact |
| Formation DIPLOME D'ACCES AUX ETUDES UNIVER                          |                                         |                                                      |                                                        |                    |
| Statut du dossier Non déposé                                         |                                         | Date de publication                                  |                                                        |                    |
|                                                                      |                                         | Date de confirmation                                 |                                                        |                    |
|                                                                      |                                         |                                                      |                                                        |                    |
|                                                                      |                                         |                                                      |                                                        |                    |
|                                                                      |                                         |                                                      |                                                        |                    |
| N'oubliez pas de consulter l'onglet 'Formulaires complémenta         |                                         |                                                      |                                                        |                    |
| Pièces justificatives                                                | nentaires                               |                                                      |                                                        |                    |
|                                                                      | Cha                                     | irger un fichier                                     |                                                        |                    |
|                                                                      | richian Carl                            | /euillez choisir un fichier (maximum = 5Mo) de :     | type PDE IPG ou PNG Choisir Fichier                    | Commentation (     |
|                                                                      | Fichier                                 |                                                      |                                                        | Commentaire        |
|                                                                      | -                                       | 🗙 Ferm                                               | ner                                                    |                    |
|                                                                      | +                                       |                                                      |                                                        |                    |
| Fiche Pré inscription DAEU Distanciel                                | +                                       | En attente                                           |                                                        |                    |
|                                                                      |                                         |                                                      |                                                        |                    |
|                                                                      |                                         |                                                      |                                                        |                    |
|                                                                      |                                         |                                                      |                                                        |                    |
|                                                                      |                                         |                                                      |                                                        |                    |

# Télécharger la fiche de préinscription avec la flèche à gauche et revenir la déposer avec le « + »

| a second a second a second a second a second a second a second a second a second a second a second a second a s                                             |                                              |                                                                                                    |                                                                            |
|----------------------------------------------------------------------------------------------------|----------------------------------------------|----------------------------------------------------------------------------------------------------|----------------------------------------------------------------------------|
| Informations détaillées                                                                                                    | D                                            | ates utiles                                                                                                    | Adresse de contact                                                         |
| Formation         DIPLOME D'ACCES AUX ETUDES UNIVERSITAIRES à distance           Statut du dossier         Non déposé           Décision         En attente |                                              | Date limite de retour     18/07/2024       Date de publication     04/10/2024       Date de confirmation     07/10/2024 | 86 rue Pasteur<br>69007 LVON 07EME<br>Mail : <u>daeu-alikuniv-lyon2 fr</u> |
| Noubliez pas de consulter l'onglet Formulaires complémentaires'     Pièces justificatives                                                                   | des du tableau avant le 18/07/2024. Une fois | fait vous devrez transmettre votre candidature.                                                                         |                                                                            |
| Pièce justificative                                                                                                    | Fichier                                      | Statut                                                                                                    | Commentaire                                                                |
| Lettre de motivation                                                                                                    | +                                            | En attente                                                                                                    |                                                                            |
| Curriculum Vitae                                                                                                    | +                                            | En attente                                                                                                    |                                                                            |
| Fiche Pré inscription DAEU Distanciel                                                                                                    | +                                            | En attente                                                                                                    |                                                                            |
|                                                                                                    |                                              |                                                                                                    |                                                                            |

Illustration fiche de préinscription formation à distance : case à cocher et formulaire à compléter.

| Lyon 2 Dos                               | sier de candidature 2025-2             | 2026                                   |
|------------------------------------------|----------------------------------------|----------------------------------------|
| Parco                                    | ours : DAEU-A à distance -             | Université Lyon 2                      |
| Madame Monsieur                          |                                        |                                        |
| Nom :<br>Prénom :                        | Nom d'usage                            | e :                                    |
| Date de naissance :                      | Ville de naissance :                   | Département naissance :                |
| Pays de naissance :                      | Nationali                              | ité :                                  |
| Adresse :                                | Code postal :                          | Ville :                                |
| Courriel :                               |                                        | Tel :                                  |
| Situation de handicap                    | RQTH                                   |                                        |
| Niveau d'étude : 3 <sup>ème</sup>        | 2 <sup>nde</sup> 1 <sup>ère</sup> 7    | Terminale CAP BEP                      |
|                                          | Votre situation actue                  | elle :                                 |
| 1 <sup>ere</sup> inscription ? : oui nor | n si non : année : U                   | Jniversité :                           |
| Matière(s) déjà validée(s) :<br>note :   | Matière(s) déjà validée(s) :<br>note : | Matière(s) déjà validée(s) :<br>note : |
|                                          | Choix du parcours                      | 5:                                     |

### Il faut aussi compléter le questionnaire en ligne dans l'onglet « formulaires complémentaires. »

| N'oubliez pas de consulter l'onglet 'Formulaires complémentaire     Dièces justificatives     Cz Formulaires compléme | ۲<br>Infaires                                                                             |            |
|----------------------------------------------------------------------------------------------------|-------------------------------------------------------------------------------------------|------------|
| Pour remplir un formulaire, cliquez sur son Url et répondez a                                                         | x questions. Le statut et les réponses des formulaires sont rafraichis toutes les heures. |            |
| Formulaire                                                                                                    | hu                                                                                        | Statut     |
| Questionnaire DAEU Distanciel                                                                                         | The https://ecandidat-c2-prod.univ-lyon2.fr/limesurvey/index.php/6875727iang=fr           | En attente |
|                                                                                                    |                                                                                           |            |
|                                                                                                    |                                                                                           |            |
|                                                                                                    |                                                                                           |            |
|                                                                                                    |                                                                                           |            |
|                                                                                                    |                                                                                           |            |

# Un page s'ouvre, il faut répondre à toutes les questions.

| <b>Ö</b> LimeSurvey |                                                                                                    | Charger un questionnaire non |
|---------------------|----------------------------------------------------------------------------------------------------|------------------------------|
| 0%                  |                                                                                                    |                              |
|                     | Formulaire pour les candidat.es au DAEU à DISTANCE                                                                                                    |                              |
|                     | Questionnaire de positionnement en vue d'une inscription au DAEU à DISTANCE                                                                                                    |                              |
|                     | Ce questionnaire doit être complété par le candidat au DAEU à distance. Il permettra de mieux cerner votre profil et de vous proposer le par-<br>cours de formation le plus adapté dans le cadre de votre projet de reprise d'études. Nous vous invitons à le compléter de la manière la plus<br>compléte possible en veillant à rédiger des phrases complétes lorsque cela est demandé. |                              |
|                     | II y a 17 questions dans ce questionnaire.<br>Suivant                                                                                                    |                              |
|                     |                                                                                                    |                              |

### Bien penser à cliquer sur « envoyer » à la fin.

| CimeSurvey |                                                                                                    | Finir plus tard | Sortir et efface |
|------------|----------------------------------------------------------------------------------------------------|-----------------|------------------|
|            | tööba                                                                                                    |                 |                  |
|            | Quel Francement envlages vous pour sette formation ? On Ullis utilisticomer une réconse is densus.                                                                              |                 |                  |
|            | Marcement personal     Wullter salar votre commentaine kit:     Sobvertion of is Miglan Auvergne Witcher Alpes                                                                  |                 |                  |
|            | En cas de mfus de financement par un organisme estérieur, poursuivres-vous votre inscription en DAU en financement personnel ?<br>O vuilles sélectionner une réponse ci dessous |                 |                  |
|            | е ол<br>⊖ ком                                                                                                    |                 |                  |
|            | finance                                                                                                    |                 |                  |

Attention, il faut un temps de mise à jour après l'avoir complété pour qu'il passe du statut « en attente » à « complété »

| A N'oubliez pas de consulter l'onglet 'Formulaires complémentaires | 2 <sup>1</sup>                                                                                           |
|--------------------------------------------------------------------|----------------------------------------------------------------------------------------------------|
| Pièces justificatives Compléme                                     | ntaires                                                                                                  |
| Pour remplir un formulaire, cliquez sur son Url et répondez au     | ux questions <mark>. Le statut et les réponses des formulaires sont rafraichis toutes les heures.</mark> |
| Formulaire                                                         | Url                                                                                                    |
| Questionnaire DAEU Distanciel                                      | https://ecandidat-c2-prod.univ-lyon2.fr/limesurvey/index.php/687577?lang=fr                              |
|                                                                    |                                                                                                    |
|                                                                    |                                                                                                    |
|                                                                    |                                                                                                    |
|                                                                    |                                                                                                    |
|                                                                    |                                                                                                    |

### Lorsque tout est complet, cliquer sur « transmettre ma candidature ».

| N'oubliez pas de consulter l'o | nglet 'Formulaires complémentaires'       |                                                   |                                                   |             |
|--------------------------------|-------------------------------------------|---------------------------------------------------|---------------------------------------------------|-------------|
| Pièces justificatives          | Formulaires complémentaires               |                                                   |                                                   |             |
| Procédure dématérialisée, v    | euillez déposer vos pièces via les comman | des du tableau avant le 18/07/2024. Une fois fait | vous devrez transmettre votre candidature.        |             |
| Pièce justificative            |                                           | Fichier                                           | Statut                                            | Commentaire |
| Lettre de motivation           |                                           | +                                                 | En attente                                        |             |
| Curriculum Vitae               |                                           | +                                                 | En attente                                        |             |
| 🔹 🛓 Fiche Pré in               | scription DAEU Distanciel                 | +                                                 | En attente                                        |             |
|                                |                                           |                                                   |                                                   |             |
| X Fermer                       |                                           |                                                   |                                                   |             |
|                                |                                           | Annuler la candidature                            | 🗲 Transmettre ma candidature                      |             |
|                                | νοι                                       | Annuler la candidature Is recevez alors un r      | ▲ Transmettre ma candidature mail de confirmation |             |

14:39 (il y a 1 minute) 🛛 🕁 🙂 🕤 🚦

ecandidat-no-reply@univ-lyon2.fr À moi ◄ Bonjour Monsieur JEAN DURAND,

Votre dossier à la candidature à la formation 'DIPLOME D'ACCES AUX ETUDES UNIVERSITAIRES à distance' vient d'être réceptionné par les services de scolarité.

Le statut "réceptionné" signifie que votre dossier est enregistré en version dématérialisée dans eCandidat. Il ne préjuge ni de la complétude de votre dossier ni de la recevabilité de votre candidature.

La complétude de votre dossier sera vérifiée au plus tard dans un délai de 15 jours à compter du 18/07/2024. Notez que des pièces complémentaires pourront alors vous être demandées. Le cas échéant, il vous appartiendra de les communiquer dans les plus brefs délais.

En effet, nous attirons votre attention sur le fait qu'à compter du 18/07/2024 vous ne pourrez plus techniquement déposer des pièces et que, à défaut de transmission, votre dossier sera considéré comme incomplet et susceptible, en tant que tel, d'être déclaré irrecevable.

Université Lumière Lyon 2

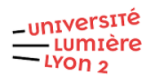

Si celle-ci est recevable vous serez convoqué pour le test de niveau (délai de traitement de plusieurs jours).